#### iOS 6. $x(\mathcal{A} - \mathcal{I}\mathcal{V})$

#### アカウントを登録する場合の設定

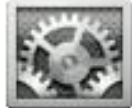

iPhone を起動し、ホーム画面から[設定]をタップする。

#### Step:1

[メール / 連絡先 / カレンダー] をタップする。 [アカウントを追加]をタップする。

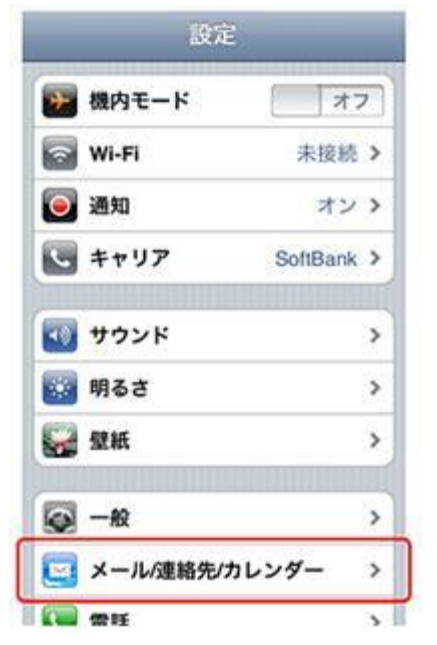

## Step:3

[その他]をタップする。

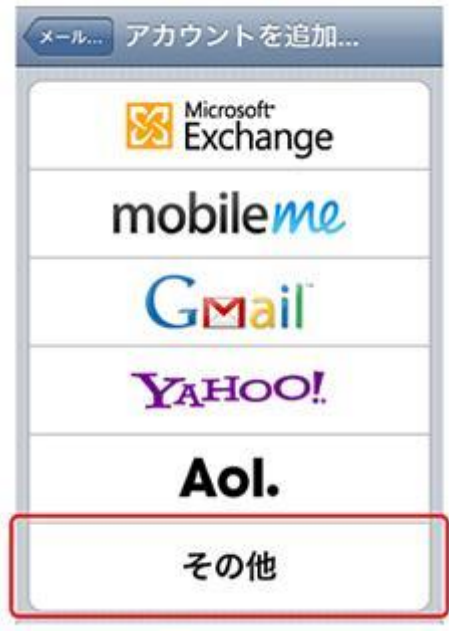

#### \_\_\_\_\_ Step:2 \_\_\_\_

| アカウン  | ィト                   |       |   |
|-------|----------------------|-------|---|
| メールメ  | illi sellenti y<br>C |       | > |
| アカウン  | ィトを追加…               |       | > |
| データの  | D取得方法                | ブッシュ  | > |
| メール   |                      |       |   |
| 表示    | 最新50件の               | メッセージ | > |
| プレビュ  | L —                  | 2行    | > |
| 最小ファ  | rントサイズ               | 中     | > |
| 宛先/Cc | ラベルを表示               | 1     | 7 |

### Step:4

[メールアカウントを追加]をタップする。

| メール             |   |
|-----------------|---|
| メールアカウントを追加     | > |
| 連絡先             |   |
| LDAPアカウントを追加    | > |
| CardDAVアカウントを追加 | > |
| カレンダー           |   |
| CalDAVアカウントを追加  | > |
| 照会するカレンダーを追加    | > |

#### Step:6

[新規アカウント]画面が表示されるので、以下の情報 を入力する。入力が完了したら[次へ]をタップする。

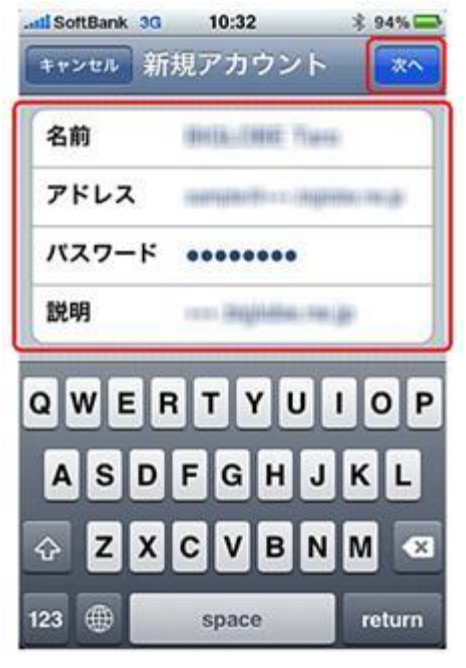

| アカウントのサーバ情報を入力する画面が表示され |
|-------------------------|
| るので[POP]をタップする。         |

| IMAP   | РОР                                     |
|--------|-----------------------------------------|
| 名前     | キャンセル 新規アカウント                           |
| アドレス   |                                         |
| 說明     | Inter Pore                              |
| 受信メールサ | 名前 intik-lasti Papa                     |
| ホスト名   | アドレス                                    |
| ユーザ名   | 説明 ···································· |
| パスワード  | 受信メールサーバ                                |
| 送信×-ルサ | ホスト名                                    |
|        | ユーザ名 必須                                 |
|        | バスワード                                   |

| 名前    | メールの受信者側に表示させる名前を<br>入力 |
|-------|-------------------------|
| アドレス  | メールアドレスをすべて入力           |
| パスワード | メールパスワードを入力             |

## Step:7

受信メールサーバは以下の情報を入力する。入力が完了したら、[return]をタップする。

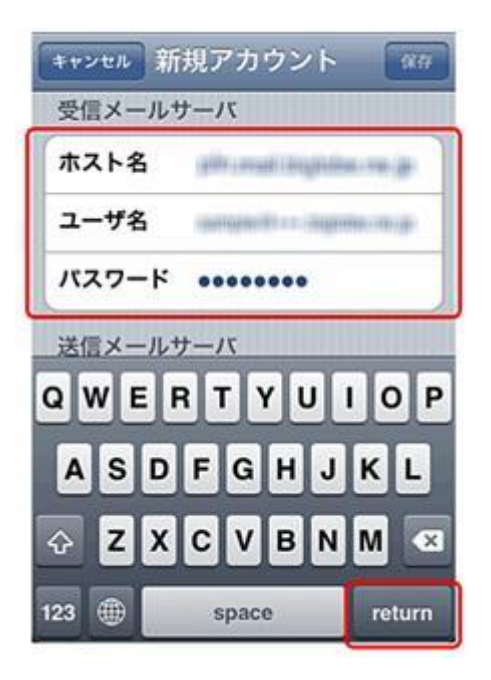

| <b>ナ</b> フトタ | インフォメーションカードに記載されている受信用メ |
|--------------|--------------------------|
| 小へに石         | ール(POP)サーバ               |
| ユーザー名        | メールアドレスをすべて入力            |
| パスワード        | メールパスワードを入力              |

送信メールサーバは以下の情報を入力する。

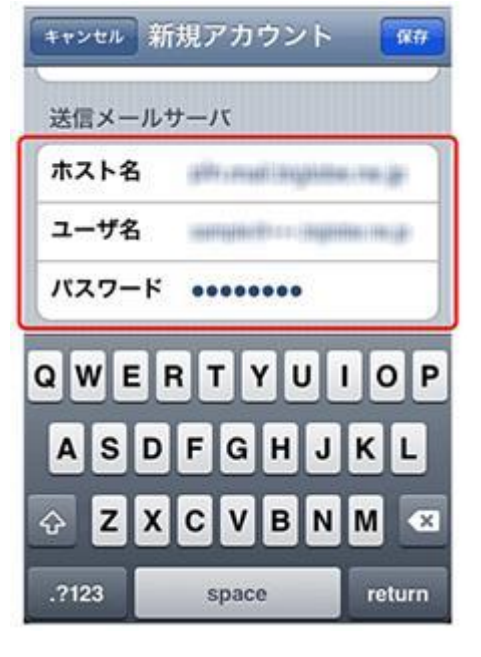

| 十つし々  | インフォメーションカードに記載され  |
|-------|--------------------|
| 小人下石  | ている送信用メール(SMTP)サーバ |
| ユーザー名 | メールアドレスをすべて入力      |
| パスワード | メールパスワードを入力        |

# Step:10

設定作業が開始され、途中で[SSL で接続できません] というメッセージが 表示されたら[はい]をタップする。 ※メッセージは2回表示されるので、2回とも[はい] をタップする。

Step:9

入力が完了したら、[保存]をタップする。

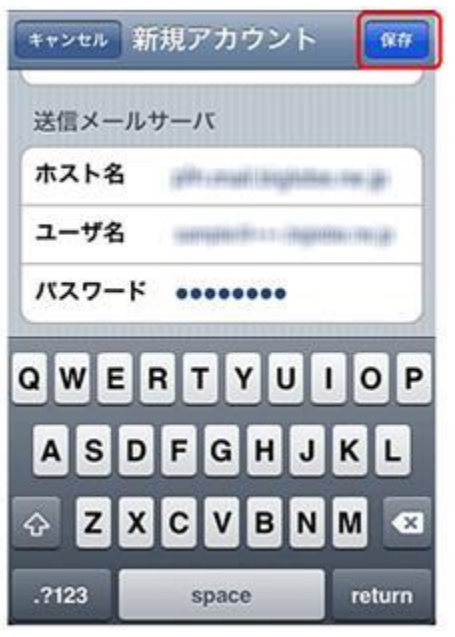

## Step:11\_\_\_

[完了]をタップします。

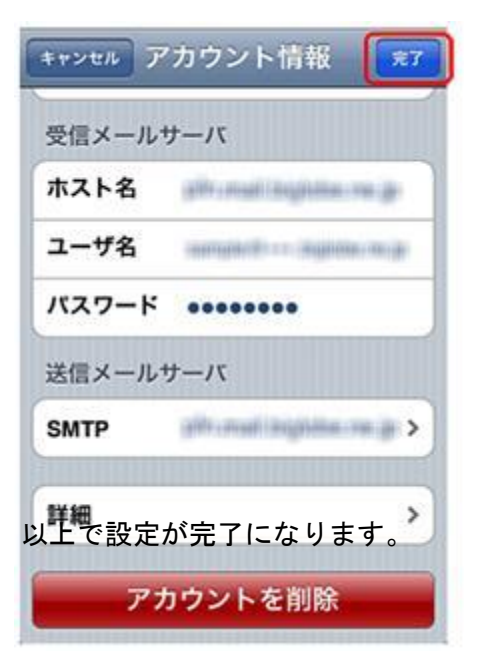

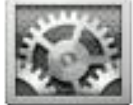

iPhone を起動し、ホーム画面から[設定]をタップする。

#### Step:1

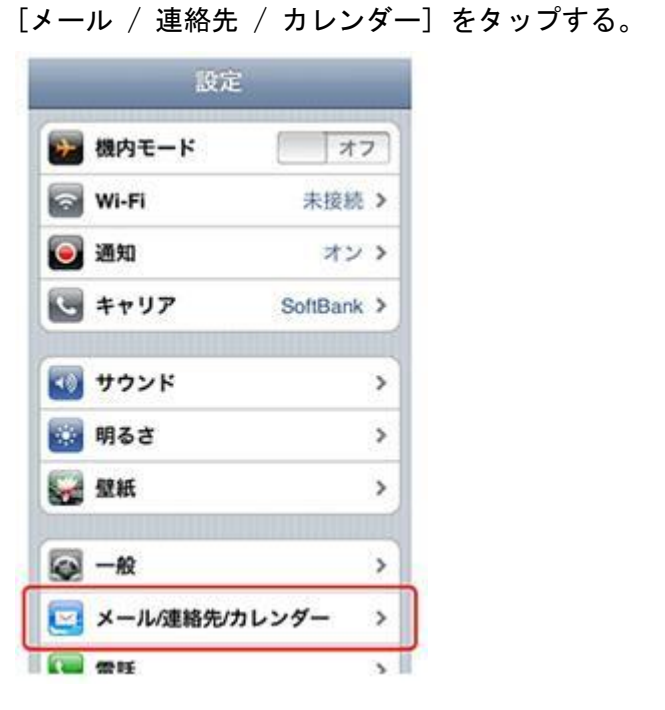

#### Step:2

設定を変更したいメールアカウントをタップする。

| ** メール/連絡先/カレ              | ノンダー |
|----------------------------|------|
| アカウント                      |      |
| 100m                       | >    |
| Revision                   | >    |
| Relative Relative          | >    |
| nen äägääne ne ja<br>×-1.  | >    |
| April Staphiles res. (b)   | >    |
| <b>照会中のカレンダー</b><br>日本の祝祭日 | >    |
| アカウントを追加                   | >    |

## Step:3

| キャンセル フ | ?カウント情報 第7                   |
|---------|------------------------------|
| アカウント   | オン )                         |
| POPアカウ  | ント情報                         |
| 名前      | delibutions frame            |
| アドレス    | angenter again ag            |
| 説明      | ana bigilia na pr            |
| 受信メール   | サーバ                          |
| ホスト名    | (and constitutions on (ge    |
| ユーザ名    | and the second second second |
| パスワード   | ******                       |
| 送信メール   | サーバ                          |
| SMTP    | gite mail inighter mup >     |
| 詳細      | >                            |
| ד:      | カウントを削除                      |

[送信メールサーバ] 欄内の [SMTP] をタップする。 [プライマリサーバ] 欄が以下の設定になっていること

#### Step:4

[プライマリサーバ]欄が以下の設定になっていることを確認したあと、タップする。

| alina madalahigi dalama majar                  | オント                    |
|------------------------------------------------|------------------------|
| ほかのSMTPサーバ                                     |                        |
| nation ration is                               | 77 >                   |
| and a statute of the case                      | オフ>                    |
| Internet and a second                          | <i>オ</i> フ <b>&gt;</b> |
| サーバを追加                                         | >                      |
| ■メール"は、プライマリサーバオ<br>きない場合はほかのSMTPサー/<br>に試します。 | 使用で<br>で<br>変換番        |

[送信メールサーバ] 欄が以下の設定であることを 確認し、問題がなければキャンセルをタップする。 [詳細]をタップする。

| サーバ   | 1                 | ン           |
|-------|-------------------|-------------|
| 送信メー  | ルサーバ              |             |
| ホスト名  | pro-mail language | n. 191 (dr. |
| ユーザ名  | angelin og        | and an open |
| パスワー  | ۴                 |             |
| SSLを使 | 8                 | オフ          |
| 認証    | バスワード             | >           |
| サーバボ  | -h 587            |             |

| ホスト名   | インフォメーションカードに記載され  |
|--------|--------------------|
|        | ている送信用メール(SMTP)サーバ |
| ユーザー名  | メールアドレスをすべて入力      |
| パスワード  | メールパスワードを入力        |
| SSLを使用 | オフを選択する            |
| 認証     | パスワードを選択           |
| サーバポート | 587を選択             |

Step:6

以下の画面が表示されていることを確認し、

| アカウント  | オン                                |
|--------|-----------------------------------|
| POPアカウ | ント情報                              |
| 名前     | IDEEL-CHART TEARS                 |
| アドレス   | sampled ingene-re-p               |
| 説明     | maingilia.ra.g-                   |
| 受信メール  | サーバ                               |
| ホスト名   | pite or well bight to one (p)     |
| ユーザ名   | onengile (transpillere energie    |
| バスワード  | ******                            |
| 送信メール  | サーバ                               |
| SMTP   | gille creati (high the creatige > |
| 詳細     | >                                 |
| 7      | カウントを削除                           |

## Step:7

[受信設定]欄が以下の設定になっていることを確認したあと、[認証]をタップする。

| 削除         | 1週間後 > |
|------------|--------|
| 受信設定       |        |
| SSLを使用     | オフ     |
| 認証         | >      |
| サーバから削除    | しない >  |
| サーバポート 110 |        |

| SSL を使用 | オフを選択  |
|---------|--------|
| サーバから削除 | 任意で選択  |
| サーバポート  | 110を選択 |

[パスワード] にチェックが入っていることを確認する。 確認が終わったら、[詳細] → [アカウント情報] → [完了] の順にタップする。

| バスワ  | フード      |                                                          | ~                 |   |
|------|----------|----------------------------------------------------------|-------------------|---|
| MD5  | チャレン     | ンジ応答                                                     |                   |   |
| NTLN | -        |                                                          |                   |   |
| HTTF | アカウ      | >>埔旺 詳細                                                  |                   |   |
|      |          |                                                          |                   |   |
|      | 削除       | したメッセージ                                                  |                   |   |
|      | 削除削除     | したメッセージ<br>キャンセル アカウ                                     | シト情報              | × |
|      | 削除削除     | したメッセージ<br>キャンセル アカウ<br><b>アカウント</b>                     | ッント情報<br>オン       | × |
|      | 削除<br>削除 | したメッセージ<br><u>キャンセル</u> アカウ<br><b>アカウント</b><br>POPアカウント情 | /ント情報<br>オン<br>情報 | R |

以上で設定が完了になります。